## Wie richte ich eine Weiterleitung für meine Schul-E-Mail-Adresse ein?

- 1. Einstieg über https://mail.google.com/
- 2. Login mit E-Mail-Adresse und Passwort
- Auf der folgenden Website (Ansicht des Posteingangs) rechts oben das Zahnrad-Symbol anklicken und "Einstellungen" auswählen (siehe Abbildung 1). Hinweis: Beim allerersten Login muss zuvor noch die Zustimmung zu den Nutzungbedingungen gegeben werden.
- 4. Auf der Einstellungsseite den Punkt "Weiterleitung und POP/IMAP" auswählen (siehe Abbildung 2).
- 5. Den Knopf "Adresse für Weiterleitung hinzufügen" anklicken und den Anweisungen folgen:
  - a. Zuerst muss eine Weiterleitungsadresse angegeben und bestätigt werden.
  - b. An diese wird nun ein **Code** gesandt, der dann abgerufen und wieder in den Einstellungen der Schul-E-Mail-Adresse hinterlegt werden muss (am besten einfach das Fenster offen halten).
  - c. Abschließend kann noch gewählt werden, was mit den E-Mails, die an das Schul-E-Mail-Konto gehen passieren soll. Die empfehlenswerte Einstellung ist hier "BG/BRG St. Pölten-Mail-Kopie als gelesen markieren". Damit wird die E-Mail im Schul-E-Mail-Postfach als Sicherungskopie aufbewahrt, erscheint aber nicht mehr als neu bzw. ungelesen.
  - d. Nicht vergessen die Änderungen zu speichern (Knopf unten in der Mitte)

## Abbildung 1:

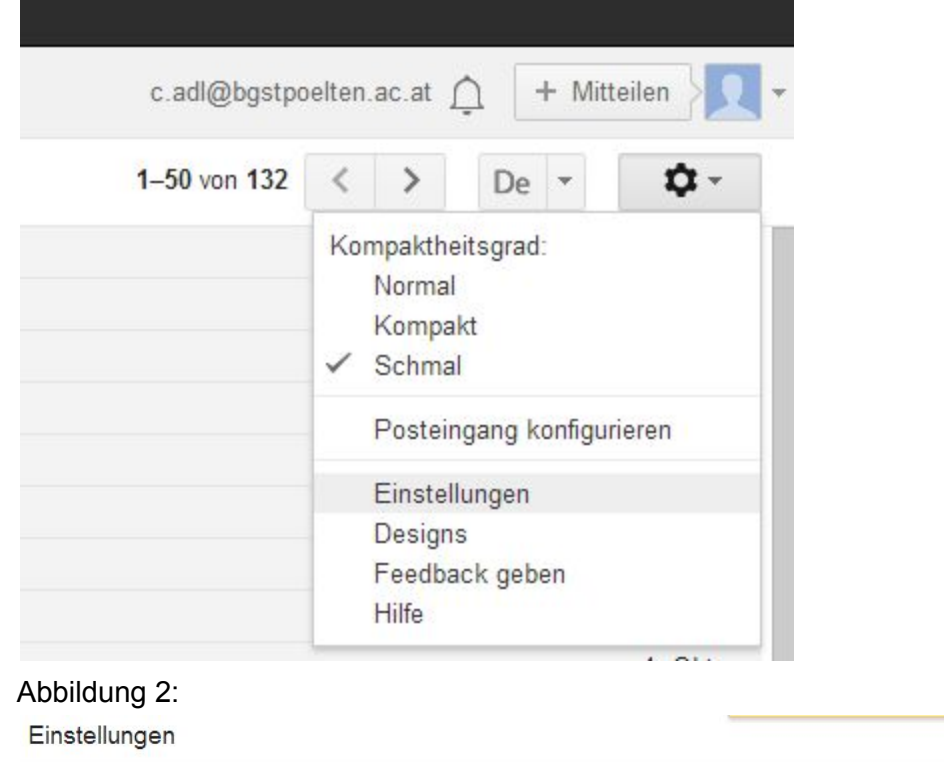

 

 Allgemein
 Labels
 Posteingang
 Konten
 Filter
 Weiterleitung und POP/IMAP
 Chat
 Labs
 Offline
 Designs

 Weiterleitung: Weitere Informationen
 Adresse für Weiterleitung hinzufügen
 Adresse für Weiterleitung hinzufügen
 Tipo: Wenn Sie nur ein paar Nachrichten weiterleiten wollen, können Sie hierzu einen Filter erstellen!